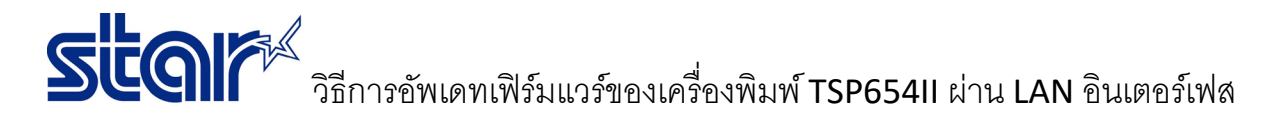

\*เชื่อมต่อกับเครื่องพิมพ์ผ่าน LAN อินเตอร์เฟิส และใช้สาย Lan Cable

\*Self-Test เพื่อตรวจสอบว่าเครื่องพิมพ์ได้รับ IP Address หรือไม่

# 1. ไปที่โฟลเดอร์ 'TSP650II\TSP650II\_V70-b20\TS65-268\_TSP650II\_V70-b20\_201903' และ เปิดโปรแกรม

#### 'MOT2FMEMNIC'

| I. | MOT2   | FMEMNIC Ver2.0.0.0 |            |         |           | _ |      | $\times$ |
|----|--------|--------------------|------------|---------|-----------|---|------|----------|
|    |        |                    |            |         |           |   |      |          |
|    | Select | Model Name         | IP Address | Version | Indicator |   |      |          |
|    |        |                    |            |         |           |   |      |          |
|    |        |                    |            |         |           |   |      |          |
|    |        |                    |            |         |           |   |      |          |
|    |        |                    |            |         |           |   |      |          |
|    |        |                    |            |         |           |   |      |          |
|    |        |                    |            |         |           |   |      |          |
|    |        |                    |            |         |           |   |      |          |
|    |        |                    |            |         |           |   |      |          |
|    |        |                    |            |         |           |   |      |          |
|    |        |                    | ~          |         |           |   |      | _        |
|    |        |                    | Discove    | ŋ       |           |   |      |          |
|    |        |                    |            |         |           |   | File |          |
|    |        |                    |            |         |           |   |      |          |
|    |        | lei-ID Protection  |            |         |           |   |      |          |
|    | ✓ Stat | us Protection      |            |         |           |   |      |          |
|    |        |                    |            |         |           |   |      |          |
|    |        |                    |            |         |           |   |      |          |

2. คลิก **'Discovery'** จากนั้น IP Address จะโชว์ขึ้น จากนั้น คลิก **'Select'** IP Address.

| MOT2   | FMEMNIC Ver2.0.0.0 |            |         |           | _ |      |
|--------|--------------------|------------|---------|-----------|---|------|
|        |                    |            |         |           |   |      |
| Select | Model Name         | IP Address | Version | Indicator |   |      |
|        |                    |            |         |           |   |      |
|        |                    |            |         |           |   |      |
|        |                    |            |         |           |   |      |
|        |                    |            |         |           |   |      |
|        |                    |            |         |           |   |      |
|        |                    |            |         |           |   |      |
|        |                    |            |         |           |   |      |
|        |                    |            |         |           |   |      |
|        |                    |            |         |           |   |      |
|        |                    |            |         |           |   |      |
|        |                    |            |         |           |   |      |
|        |                    | Discove    | ry      |           |   |      |
|        |                    |            |         |           |   | Ele  |
|        |                    |            |         |           |   | rile |
| Mo     | del-ID Protection  |            |         |           |   |      |
|        | tue Protection     |            |         |           |   |      |
| ✓ 3ta  |                    |            |         |           |   |      |
|        |                    |            |         |           |   |      |
|        |                    |            |         |           |   |      |

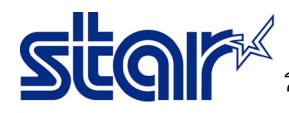

## 3. คลิก **'File'** เพื่อไปเลือกไฟล์ firmware

| Select  | Model Name        | IP Address | Version  | Indicator |      |
|---------|-------------------|------------|----------|-----------|------|
|         |                   |            |          |           |      |
|         |                   |            |          |           |      |
|         |                   |            |          |           |      |
|         |                   |            |          |           |      |
|         |                   |            |          |           |      |
|         |                   |            |          |           |      |
|         |                   |            |          |           |      |
|         |                   |            |          |           |      |
|         |                   |            |          |           |      |
|         |                   |            |          |           |      |
|         |                   |            |          |           |      |
|         |                   | D          | iscovery |           |      |
|         |                   |            |          |           | File |
|         |                   |            |          |           |      |
| Mod     | lel-ID Protection |            |          |           |      |
| Z Stati | us Protection     |            |          |           |      |

### 4. ไปที่โฟลเดอร์ และ เลือกไฟล์ firmware **'T6II\_V70(Main).mot'**

| TSP  | 65011 → TSP65011_V70-b20 → TS65-268_TSF | ~ Ū              |             |      |         |
|------|-----------------------------------------|------------------|-------------|------|---------|
| olde | r                                       |                  |             |      |         |
| ^    | Name                                    | Date modified    | Туре        | Size |         |
|      | CH_Model_Font                           | 28/11/2562 11:16 | File folder |      |         |
|      | JP_Model_Font                           | 28/11/2562 11:16 | File folder |      |         |
|      | JP2_Model_Font                          | 28/11/2562 11:16 | File folder |      |         |
|      |                                         | 28/11/2562 11:16 | File folder |      |         |
|      | USUK_Model_Font                         | 28/11/2562 11:16 | File folder |      |         |
|      | T6II_V20(Boot).mot                      | 30/1/2561 7:25   | MOT File    |      | 20 KB   |
|      | T6II_V20(Boot)_V70(Main).mot            | 7/3/2562 7:43    | MOT File    | 1    | ,229 KB |
|      | T6II_V70(Main).mot                      | 7/3/2562 7:43    | MOT File    | 1    | ,210 KB |

#### 5. คลิก **'Write'**

| Discovery           |      |
|---------------------|------|
|                     | File |
| Model-ID Protection |      |
| Status Protection   |      |
| Write               |      |

6. LED จะกระพริบหากเริ่มต้นการอัพเดท รอจนกว่าเครื่อพิมพ์จะมีเสียงเป็นอันเสร็จ จากนั้นทำการ self-test เพื่อตรวจสอบ เวอร์ชั่นของ firmware

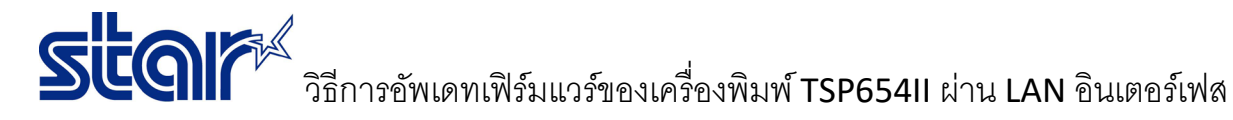

7. สำหรับอัพเดท boot version, ปิดเครื่องพิมพ์ และ เปลี่ยน DIP SW ใต้เครื่องพิมพ์ > DIPSW2-1=Off และ DIPSW2-3 = Off จากนั้นเปิดเครื่องพิมพ์

8. ทำเหมือนกันกับ ข้อ 1 แต่ ข้อ 4 เลือกไฟล์ boot 'T6II\_V20(Boot).mot'

| r                            |                  |             |          |
|------------------------------|------------------|-------------|----------|
| Name                         | Date modified    | Туре        | Size     |
| CH_Model_Font                | 28/11/2562 11:16 | File folder |          |
| JP_Model_Font                | 28/11/2562 11:16 | File folder |          |
| JP2_Model_Font               | 28/11/2562 11:16 | File folder |          |
|                              | 28/11/2562 11:16 | File folder |          |
| USUK_Model_Font              | 28/11/2562 11:16 | File folder |          |
| T6II_V20(Boot).mot           | 30/1/2561 7:25   | MOT File    | 20 KB    |
| T6II_V20(Boot)_V70(Main).mot | 7/3/2562 7:43    | MOT File    | 1,229 KB |
| T6II_V70(Main).mot           | 7/3/2562 7:43    | MOT File    | 1,210 KB |

9. คลิก **'Write'** และรอจนเสร็จ

| Discovery           |      |
|---------------------|------|
|                     | File |
| Model-ID Protection |      |
| Status Protection   |      |
| Write               |      |

10. เปลี่ยน DIPSW2-1=ON และ DIPSW2-3=ON และปิดเครื่องพิมพ์ จากนั้นลอง self-test เพื่อตรวจสอบเวอร์ชั่นของ boot อีกครั้ง